# แผนปฏิบัติการด้าน...

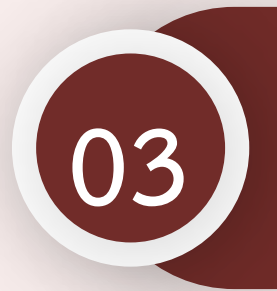

การนำเข้าแผนปฏิบัติการด้าน... ในระบบ eMENSCR

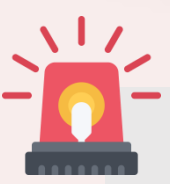

หน่วยงานราชการต้องนำเข้าข้อมูลแผนปฏิบัติการด้าน... ในระบบ eMENSCR ภายใน 30 วัน หลังประกาศใช้แผนฯ เพื่อประโยชน์ในการติดตาม ตรวจสอบ และประเมินผล

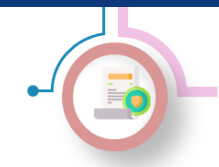

การนำเข้าแผนปฏิบัติแผนปฏิบัติการด้าน... ในระบบ eMENSCR

## ระบบติดตามและประเมินผลแห่งชาติ eMENSCR

เป็นเครื่องมือหลักสำหรับการติดตาม ตรวจสอบ ประเมินผลการดำเนินงานตามยุทธศาสตร์ชาติและแผนระดับที่ 2 ของทุก หน่วยงานของรัฐ โดยหน่วยงานจะต้องนำเข้าและรายงานข้อมูลโครงการ/การดำเนินงาน และแผนระดับที่ 3 ตามระเบียบ ว่าด้วยการติดตาม ตรวจสอบ และประเมินผล การดำเนินการตามยุทธศาสตร์ชาติ และแผนการปฏิรูปประเทศ พ.ศ. 2562

#### มติคณะรัฐมนตรีที่เกี่ยวข้องกับการนำเข้าแผนระดับที่ 3 ในระบบ eMENSCR

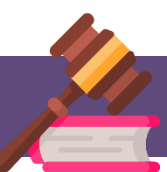

มติ ครม. เมื่อวันที่ 3 ธันวาคม พ.ศ. 2562 เรื่องการขับเคลื่อนยุทธศาสตร์ไปสู่การปฏิบัติบน ฐานข้อมูลเชิงประจักษ์ นำเข้าข้อมูล แผนปฏิบัติราชการระยะ 5 ปี ในระบบ eMENSCR ที่ผ่านการ ส่งอนุมัติข้อมูลแผนระดับที่ 3 (M7) และรายงานผลสัมฤทธิ์ โดยหน่วยงานของรัฐต้องดำเนินการ รายงานผลสัมฤทธิ์การดำเนินการตามแผนในระบบ eMENSCR

มติ ครม. เมื่อวันที่ 18 พฤษภาคม พ.ศ. 2564 เรื่องการขับเคลื่อนยุทธศาสตร์ชาติไปสู่การปฏิบัติ บนฐานข้อมูลเชิงประจักษ์ กำหนดให้ทุกหน่วยงานของรัฐนำเข้าข้อมูลแผนระดับที่ 3 ทั้งในส่วนของ แผนปฏิบัติราชการระยะ 5 ปี แผนปฏิบัติราชการรายปี และแผนปฏิบัติการด้าน... ที่ผ่านการส่ง อนุมัติข้อมูล (M7) ตลอดจนรายงานผลสัมฤทธิ์ ในระบบ eMENSCR

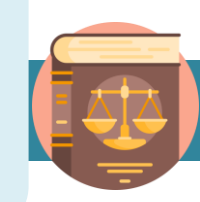

#### สรุปแผนระดับที่ 3 ที่หน่วยงานต้องนำเข้าในระบบ eMENSCR

- 1. แผนปฏิบัติราชการระยะ 5 ปี และรายปี
- 2. แผนปฏิบัติการด้าน...
- แผนอื่น ๆ (แผนปฏิบัติการด้าน... ของหน่วยงานของรัฐที่มีกฎหมาย ระบุให้ใช้ชื่อนั้น ๆ)
- รายงานแสดงผลสัมฤทธิ์ของแผนปฏิบัติราชการ และ แผนปฏิบัติการ ด้าน...

ทำความรู้จักระบบ eMENSCR

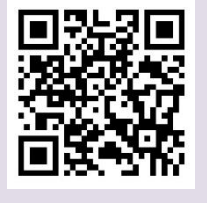

ไม่นับรวมแผนปฏิบัติการหรือแผนอื่น ๆ ที่มี วัตถุประสงค์เพื่อ*ใช้เป็นแผนสำหรับ* <u>ดำเนินการต่าง ๆ ภายในหน่วยงาน</u> โดย หน่วยงานไม่ต้องส่งมาให้สำนักงานๆ รวมทั้ง ไม่ต้องนำเข้าระบบ eMENSCR

เฉพาะกองแผน หรือกองที่ได้รับมอบหมายในการจัดทำและบริหารจัดการแผนของหน่วยงานเท่านั้น ที่ได้รับสิทธิ์ในการ นำเข้าแผนระดับที่ 3 ในระบบ eMENSCR

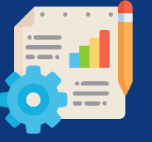

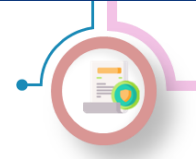

การนำเข้าแผนปฏิบัติแผนปฏิบัติการด้าน... ในระบบ eMENSCR

วิธีการนำเข้าแผนฯ ในระบบ eMENSCR

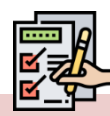

1) การ login เข้าสู่ระบบ

- เข้าสู่ระบบผ่านทาง emenscr.nesdc.go.th
- กรอก Username และ Password สำหรับเข้าใช้งานระบบ eMENSCR

หมายเหตุ : การเข้าสู่ระบบเพื่อสรุปแผนปฏิบัติการด้าน... ทำได้เฉพาะบัญชีผู้ใช้ (Username) ของหน่วยงานระดับ กองที่มีความเกี่ยวข้องเท่านั้น โดยสามารถตรวจสอบสิทธิ์ ได้ที่ nscr.nesdb.go.th\checkusername\

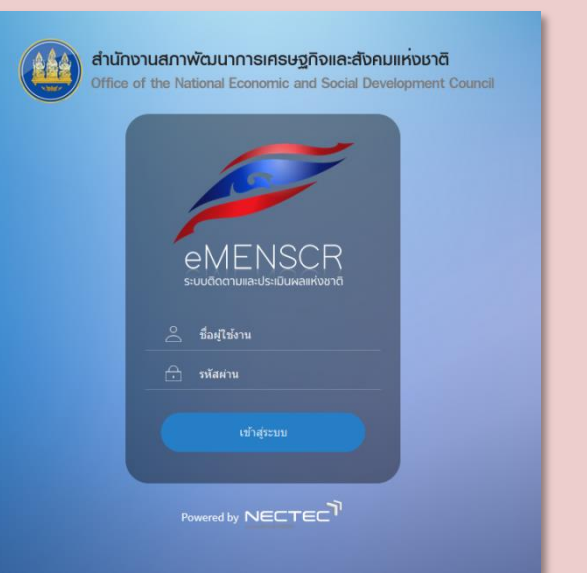

ชื่อผ้ใช้

#### เมื่อ Log in เข้าสู่ระบบแล้ว จะปรากฏหน้าเว็บไซต์ตามภาพด้านล่าง

|                                                       | =                                |                                                                                                    |                                                                             |                              | E] 🌲 💄 noug                        | ทธศาสตร์ชาติและการ                    | ปฏิรูปประเทศ (nesdb11201) |
|-------------------------------------------------------|----------------------------------|----------------------------------------------------------------------------------------------------|-----------------------------------------------------------------------------|------------------------------|------------------------------------|---------------------------------------|---------------------------|
| โครงการส่วนตัว                                        | โครงการทั้งหมด                   |                                                                                                    |                                                                             |                              |                                    |                                       |                           |
| 📗 โครงการทุกสถานะ                                     |                                  |                                                                                                    |                                                                             |                              |                                    |                                       |                           |
| 🕒 ร่างโครงการ                                         | เลือกยุทธศาสตร์ชาติที่เกี่ยวข้อง | โดยตรง                                                                                                    | เลือกแผนปฏิรูปที่เกี่ยวข้องโดยตรง                                           |                              | ค้นหาตามระยะเวลาดำเนินโครงการ      | · · · · · · · · · · · · · · · · · · · |                           |
| 🖪 โครงการรออนุมัติ 🛛 😕                                | ยุทธศาสตรชาตทเกยวของเ            | N1033                                                                                                    | . แผนบฏรูบทเกยวของเดยตรง                                                    | *                            | เลอกระยะเวลาดาเนน เครงการท         | เดองการคนหา                           |                           |
| 🖻 โครงการรอแก้ไข 🔘                                    | สถานะเครงการ<br>โครงการทุกสถานะ  |                                                                                                    | <ul> <li>คนหาตามขอมูลเครงการ</li> <li>กรอกข้อความที่ต้องการค้นหา</li> </ul> |                              | คนหาเครงการสาคญ<br>ประจำปังบประมาณ |                                       | *                         |
| 🖻 โครงการผ่านการอนุมัติ                               |                                  |                                                                                                    |                                                                             |                              |                                    |                                       |                           |
| Big Rock                                              |                                  |                                                                                                    |                                                                             |                              |                                    |                                       |                           |
| 🚇 กิจกรรม Big Rock                                    | รายชื่อโครงการ / การดำ           | าเนินงาน                                                                                                    |                                                                             |                              |                                    |                                       |                           |
| การจัดการโครงการสำคัญ                                 | แสดงเอกสาร 25 💠 รายก             | าร                                                                                                    |                                                                             |                              | ข้อมูลที่แสดง 👻 🖻 Copy 📕           | CSV 🖾 Excel                           | 🖹 PDF 🖶 พิมพ์ 🖶 Word      |
| ·ÿ- Project Idea                                      | รหัสโครงการ 斗                    | ชื่อโครงการ / การคำเนินงาน                                                                                                    | ยุทธศาสตร์ชาติที่เกี่ยวข้องโดยตรง                                           | แผนปฏิรูปที่เกี่ยวข้องโดยตรง | วันที่แก้ไขข้อมูลล่าสุด ↑↓         | สถานะ ↑↓                              | จัดการโครงการ             |
| โครงการทั้งหมดในระบบ<br>🚇 โครงการทั้งหมดในระบบ        | มา1112-66-0001                   | ໂອຈາກາรการทัฒนาระบบบริหารจัดการข้อมูลการ<br>พัฒนาคนแบบขึ้เป้า (Thai People Map and<br>Analytics Platform : TPMAP) ດ້ວຍປັญญา<br>ປາະອິษฐ์              | 血                                                                           |                              | 16 สิงหาคม 2564 เวลา 3:38          | อนุมัติแก้ว 📩                         | ۰ -                       |
| 🗠 เป้าหมาย-ตัวชี้วัด<br>ข้อมูลสถิติ/สถานการณ์         | มา1112-64-0011                   | โครงการสร้างการตระหนักรู้การขับเคลื่อน<br>ยุทอศาสตร์ชาติในกลุ่มคนรุ่นใหม่ผ่านกิจกรรม<br>ของกลุ่มบุคคลและ/หรือบุคคลตัวอย่างในรูปแบบ<br>สื่อวิติภัคน์  | \$                                                                          |                              | 10 สิงหาคม 2564 เวลา 2:45          | ร่างโครงการ                           | ¢ ~                       |
| <ol> <li>เพิ่มข้อมูล</li> <li>จัดการแผนงาน</li> </ol> | นร1112-64-0006                   | โครงการการทัฒนาแพลดพ่อร์มวิเคราะท์ข้อมูล<br>และปัญญาประติษฐ์เพื่อสนับสนุนการติดตาม<br>ตรวจสอบ และประเมินผลตามยุทอสาสตร์ชาติ<br>และแผนการปฏิรูปประเทศ | â                                                                           |                              | 13 มิถุมายม 2564 เวลา 14:58        | อนุมัติแล้ว                           | ۰ -                       |
| แผนระดับสาม<br>เกี่ยวกับระบบ                          | w1112-63-0013                    | การพัฒนาระบบสถิติข้อมูลและตัวชี้วัดเพื่อใช้ใน<br>การบริหารราชการแผ่นดินตามอุทธศาสตร์ชาติ                                                             | 血                                                                           |                              | 12 พฤษภาคม 2564 เวลา 4:31          | อนุมัติแล้ว                           | ¢ ~                       |
| ແຄບເມນູ                                               |                                  |                                                                                                    | รา                                                                          | เยชื่อโครงการ                |                                    |                                       |                           |
|                                                       | → 2) เลือก                       | "แผนระดับสาม"                                                                                                    | ในแถบเมนูเพื่อเข้า                                                          | สู่การเพิ่มข้อมูลแต          | งนปฏิบัติการด้                     | าน 🏹                                  | 5                         |

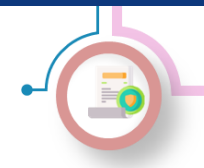

การนำเข้าแผนปฏิบัติแผนปฏิบัติการด้าน... ในระบบ eMENSCR

วิธีการนำเข้าแผนฯ ในระบบ eMENSCR (ต่อ)

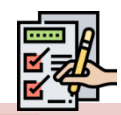

#### 3) เพิ่มข้อมูลแผนปฏิบัติการด้าน...

- 1. เลือก "เพิ่มแผนระดับที่สาม"
- 2. เลือก "แผนปฏิบัติการด้าน..."

| รายชื่อแผนระดับสาม         |                    |                       |                                   |                                                 | สรุปแผนา                     | ปฏิบัติการด้าน | เพิ่มแผนระดับที่สาม 👻 | Q |                                                    |
|----------------------------|--------------------|-----------------------|-----------------------------------|-------------------------------------------------|------------------------------|----------------|-----------------------|---|----------------------------------------------------|
| แสดงเอกสาร 25 🛊 ราย        | 9015               |                       |                                   |                                                 |                              |                | (1)                   |   |                                                    |
| รทัสแผนงาน                 | ชื่อแผนงาน 🍸       | ประเภทมหมงาน 🍴        | ยุทธศาสตร์ชาติที่เกี่ยวข้องโดยตรง | แผนแม่บทถายใต้ยุทธศาสตร์ชาติที่เกี่ยวข้องโดยตรง | วันที่แก้ไขข้อมูลล่าสุด      | สถานะ"         | จัดการแผนงาน 🌐        | u | เพิ่มแผนระดับที่สาม 👻                              |
| พ.พร1112-63-0018           | ก                  | แผนปฏิบัติราชการรายปี | ¢                                 | อุตสาหกรรมและบริการแห่งอนาคด                    | 2 กุมภาพันธ์ 2021 เวลา 19:51 | ร่างโครงการ    | 0-                    |   | แผนปฏิบัติการด้าน 2                                |
| กำลังแสดงเอกสารลำดับ 1 ถึง | 1 จากเอกสารทั้งหมด | 1 รายการ              |                                   |                                                 |                              |                | ก่อนหน้า 1 ถัดไป      |   | แผนปฏิบัติราชการรายปี<br>แผนปฏิบัติราชการระยะ 5 ปี |
|                            | -                  | _                     |                                   |                                                 |                              | _              | _                     |   |                                                    |

| 4) กรอกข้อมูล "แผนปฏิบัติการด้าน"                                                                                                    |                    |
|----------------------------------------------------------------------------------------------------|--------------------|
| และหนัปฏิบัติการด้าน           และหนับฏิบัติการด้าน           ระสมขับ           สามัยและ           สามัยและ           สามัยและ           สามัยและ           สามัยและ           สามัยและ           สามัยและ           สามัยและ           สามัยและ           สามัยและ           สามัยและ           3.           3.           มมีกฎหมายระ(ให้รัดท่านคน และ <u>ปิเกี่ยวามร่ามใน</u> ในการท่านสมอนแหน่ง ครม. ชิวรามา           4. | 1 VII 2 1014 E - E |
| 1. บทสามมู่บริหาร     2. คารแสดดตล์องกับแนะ 3 ระดับ     3. คารแก่หลังของแนบปฏิบัติการ     4. อัทโบลดเอกสาร       บทลามผู้บริหาร     5       การแก่และกลามมู่แก่สระ     5                                                                                                    | URL ອິນບັນນທີ •    |
|                                                                                                    |                    |

- (1) ระบุชื่อแผนปฏิบัติการด้าน... และระยะเวลาของแผนฯ
- (2) ระบุปีงบประมาณที่เริ่มต้นประกาศใช้แผนฯ และปีงบประมาณที่สิ้นสุดแผนฯ (ในกรณีแผนฯ อยู่ระหว่างการ จัดทำให้ใส่ปีที่คาดว่าจะมีการประกาศใช้แผนฯ)
- (3) ระบุชื่อหน่วยงานที่จัดทำแผนฯ ในระดับกระทรวงและระดับกรม
- (4) ระบุความจำเป็นในการจัดทำแผนฯ และเสนอแผนฯ ต่อคณะรัฐมนตรี ในกรณีที่จำเป็นต้องเสนอแผนฯ ให้ ครม. พิจารณา โปรดระบุมติ ครม. ที่ระบุเรื่องและ URL
- (5) ระบุบทสรุปผู้บริหารโดยสรุปสาระสำคัญของแผนฯ เหตุผลและความจำเป็นในการจัดทำแผนฯ และหากมี กฎหมายให้จัดทำต้องระบุด้วย

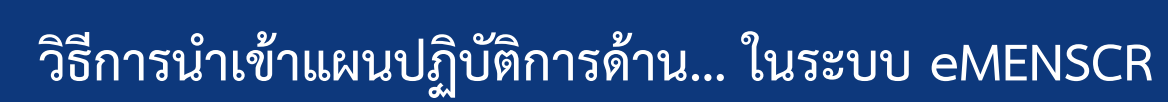

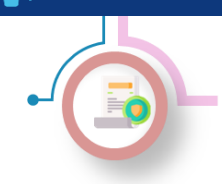

การนำเข้าแผนปฏิบัติแผนปฏิบัติการด้าน... ในระบบ eMENSCR

วิธีการนำเข้าแผนฯ ในระบบ eMENSCR (ต่อ)

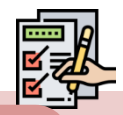

## 5) กรอกข้อมูลความสอดคล้องกับยุทธศาสตร์ชาติ

| 1. บาทสุบผู้บริหาร 2. ความสอดคล้องกับแผน 3 ระดับ 3. สาระสำคัญแผนปฏิบัติราชการระยะ 5 ปี 4. อัทโหลดแอกสาร                                           |
|----------------------------------------------------------------------------------------------------|
| 2.1 ยุทธศาสตร์ชาติ (แผนระดับที่ 1)                                                                                                    |
| ขุกรณาสตร์ทาส์ที่เกี่ยวข้องโลยตาร (สีแก)ได้เพียง 1 ด้าน)                                                                                          |
| เลือกญาตราสตร์ขาติที่เกี่ยวข้องโดยตรง<br>วายแรเมือดญาตราสตร์ขาติที่เกี่ยวข้องโดยตรง<br>- 2 เมลาสตร์ขาติที่เกี่ยวข้องโดยตรง<br>+ 2 เป้าหมาย<br>↓ 3 |
| การบรรสูเป้าหมายสามยุทธศรษต์ทำสีที่ได้ระดิมเตอสร (โบรตระธุรวมเปฏิบัติการ ของท่านสามารถสมเตยการบรสุ เป้าหมายอมุทธศรษต์สาสีให้อย่างใบร้าง)          |
| ขุดสารแรงรายสารแรงของรามสมาย<br>ระบุว่าแนนปฏิบัติราชการฯ สามารถส่งผลต่อการบรรถุ<br>เป้าหมายของมุทธศาสตร์ชาติได้อย่างไร                            |

- (1) เลือกรายละเอียดยุทธศาสตร์ชาติด้านที่เกี่ยวข้องโดยตรง
- (2) เลือกรายละเอียดของ<u>เป้าหมาย</u>ยุทธศาสตร์ชาติที่เกี่ยวข้อง
- (3) เลือกรายละเอียดของ<u>ประเด็น</u>ยุทธศาสตร์ชาติที่เกี่ยวข้อง
- (4) ระบุว่าแผนปฏิบัติการด้าน... สามารถส่งผลต่อการบรรลุเป้าหมายของยุทธศาสตร์ได้อย่างไรบ้าง

#### 6) กรอกข้อมูลความสอดคล้องกับแผนแม่บทภายใต้ยุทธศาสตร์ชาติ

| 2.2.1 แตนแม่บทภายใต้ยุทธศาสตร์ชาติ                                                                                                    |
|----------------------------------------------------------------------------------------------------|
| แหงแม่บทอายใต้ยุทอศาสตร์ขาดีที่เกี่ยวข้องโดยตรง (เลือกได้เพียง 1 ด้าน)                                                                                                    |
| เลือกแผงแม่บทภายใต้ยุทรศาสตร์ชาติที่เกี่ยวข้องโดยตรง (ระบบจะแสดงเฉพาะแผงแม่บทภายใต้ยุทธศาสตร์ชาติจักบุทรศาสตร์ชาติจักเกี่ยวข้องโดยตรง<br>แผนแม่บทภายใต้ยุทธศาสตร์ชาติจีก็เกี่ยวข้องโดยตรง |
| รายกะเบียดความนั้นคง<br>- 🕞 แยนแปนของเป็นับหลุยสุดสูงชาวิต                                                                                                    |
| + 1 10111111111111111111111111111111111                                                                                                    |
| + I IIIIII                                                                                                    |

- (1) เลือกรายละเอียดแผนแม่บทภายใต้ยุทธศาสตร์ชาติที่เกี่ยวข้องโดยตรง
- (2) เลือกรายละเอียดของ<u>เป้าหมายระดับประเด็น</u>ของแผนแม่บทภายใต้ยุทธศาสตร์ชาติที่เกี่ยวข้อง
- (3) เลือกรายละเอียดของ<u>แผนย่อย</u>ของแผนแม่บทภายใต้ยุทธศาสตร์ชาติที่เกี่ยวข้อง

| การกรุงป่าหลายประดังและป่าหลายแหน่ง สามแหน่งการให้กระสารที่ที่สี่หรือเนื้องสา |                               |                                                                                                |                 |
|-------------------------------------------------------------------------------|-------------------------------|------------------------------------------------------------------------------------------------|-----------------|
| เป้าหมายประเด็นของแผนแม่บทภายใต้ยุทธศาสตร์ชาติ ประเด็น ควา                    | มมั่นคง                       |                                                                                                |                 |
| <ol> <li>ປະເທດຈາກີພິດາາແລ້ບມາໃນທຸກພິສີ ແລະທຸກະກັບເຫັນນັ້ນ •</li> </ol>        | โปรดระบุว่าแ<br>เป็นสัดส่วนทำ | ระบุว่าแผนปฏิบัติราชการฯ สามารถส่งผลต่อการบรรลุ<br>เป้าหมายระดับประเด็นของแผนแม่บทฯ ได้อย่างไร | กัส การแค่ไว้ใน |
| Contribution #aid mans •                                                      | Contribution                  | ระบุว่าแผนปฏิบัติราชการฯ สามารถส่งผลต่อการบรรถุ<br>เป้าหมายระดับประเด็นของแผนแม่บทฯ ได้อย่างไร | 5               |

- (4) ระบุว่าแผนปฏิบัติการด้าน... สามารถส่งผลต่อ การบรรลุเป้าหมายระดับประเด็นของแผน แม่บทฯ ได้อย่างไรบ้าง
- (5) ระบุจำนวน/ร้อยละที่คาดว่าแผนปฏิบัติการ ด้าน... สามารถส่งผลต่อการบรรลุเป้าหมาย ระดับประเด็นของแผนแม่บทฯ

#### มีนาคม **256**5

#### nscr.nesdc.go.th

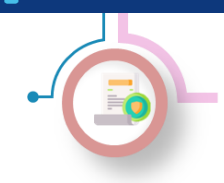

การนำเข้าแผนปฏิบัติแผนปฏิบัติการด้าน... ในระบบ eMENSCR

วิธีการนำเข้าแผนฯ ในระบบ eMENSCR (ต่อ)

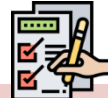

### 7) กรอกข้อมูลความสอดคล้องกับแผนระดับที่ 2 และ 3 อื่น ๆ (เฉพาะที่เกี่ยวข้อง)

| 2.2.3 ատñan wyferwefinaetienawierni soforfi 12         Inneredit         1. dir innereditenawierni ferson o standing ferson in standing ferson in standing fer                                                                               | (1) ระบุข้อมูลที่เกี่ยวข้องของแผน<br>ระดับที่ 2 อื่น ๆ                                                                             |
|----------------------------------------------------------------------------------------------------|----------------------------------------------------------------------------------------------------|
| A - A Information-prime for an encourage measurement and adjustment and association and association association association and association and association association association association association association association association association association association association and association association assoc | เนื่องจากแผนแม่บทเฉพาะกิจภายใต้ยุทธศาสตร์<br>ชาติอันเป็นผลมาจากสถานการณ์โควิด-19                                                   |
| Bitworne         1. Indeligistimosüberlefinänsiä           2. Arsundisuli irruliaritaanse on aanaa         3. Souarregistämesikaanse atkidä           3. Souarregistämesikaanse atkidä         4.           5. Arsundisulienkonsekse miskinää kei närvedukse eriverkikaanse eriverkikaanse eriverkikaanse eriverkikaanse erivetkikaanse eriverkikaanse eriverikaanse eriverkikaanse eriverikaanse eriverkikaanse er                                                                                                    | แผนพัฒนาเศรษฐกิจและสังคมแห่งชาติ ฉบับที 12<br>และนโยบายและแผนว่าด้วยความมั่นคงแห่งชาติ<br>พ.ศ. 2560 - 2565 จะครบวาระในปี พ.ศ. 2565 |
| งุดอาจสาร์ที่ประวัฒนองการ (ประกันสังหา 1 สำน)<br>เป็นอยุบอกและที่ที่ประวัฒนองการ<br>                                                                                                    | จึงจะมีการปรับปรุงระบบ eMENSCR<br>ในส่วนของความเกี่ยวข้องกับแผน<br>ระดับที่ 2 ในอนาคตค่ะ                                           |
| แหนะดับ 3 ที่เกี่ยาร้อง<br>แหนะดับที 3 (ตามอติ ครม. วันที 4 ธันวาทม 2550)                                                                                                    | + thun                                                                                                    |

#### (2) ระบุแผนระดับที่ 3 อื่น ๆ ที่เกี่ยวข้อง (สามารถระบุได้มากกว่า 1 แผน โดยเลือก "เพิ่มแผน")

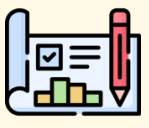

แผนปฏิบัติการด้าน... เป็นแผนฯ ที่จัดทำขึ้นตามที่มีกฎหมาย (ลำดับศักดิ์ตั้งแต่ พรฎ. ขึ้นไป) กำหนดหรือมีความ จำเป็นจะต้องจัดทำเท่านั้น เป็นผลให้หน่วยงานที่นำเข้าข้อมูลแผนฯ ในระบบ eMENSCR ต้องระบุสถานการณ์ ปัญหา และความจำเป็นและหน่วยงานของรัฐที่รับผิดชอบในส่วนของ "สาระสำคัญของแผนปฏิบัติการ"

#### 8) กรอกข้อมูลสาระสำคัญของแผนปฏิบัติการด้าน...

| 31 การประเด็จสามสารณ์ ไปมูกๆ และครามจำเป็นของแลงมู่<br>อยับรอร์ดครามค่าเป็นที่จะต้องมีแดงปฏิบัติการๆ ซึ่งครอบ | are<br>starserstitutes<br>1 |  |
|----------------------------------------------------------------------------------------------------|-----------------------------|--|
| A 2 metablemenen fölleren                                                                                     |                             |  |
| 1.2.1 Sequence +                                                                                              |                             |  |
| 1) ເປັນພາຍ •<br>2) ຄຳເວັນພາຍ                                                                                  |                             |  |

- ระบุความจำเป็นที่จะต้องมีแผนปฏิบัติการ
   ด้าน... ซึ่งครอบคลุมสถานการณ์ที่เกี่ยวข้อง
- (2) อธิบายถึงวัตถุประสงค์ของแผนปฏิบัติการ ด้าน...
- (3) ระบุเป้าหมาย ค่าเป้าหมาย และตัวชี้วัด ของ แผนปฏิบัติการด้าน...

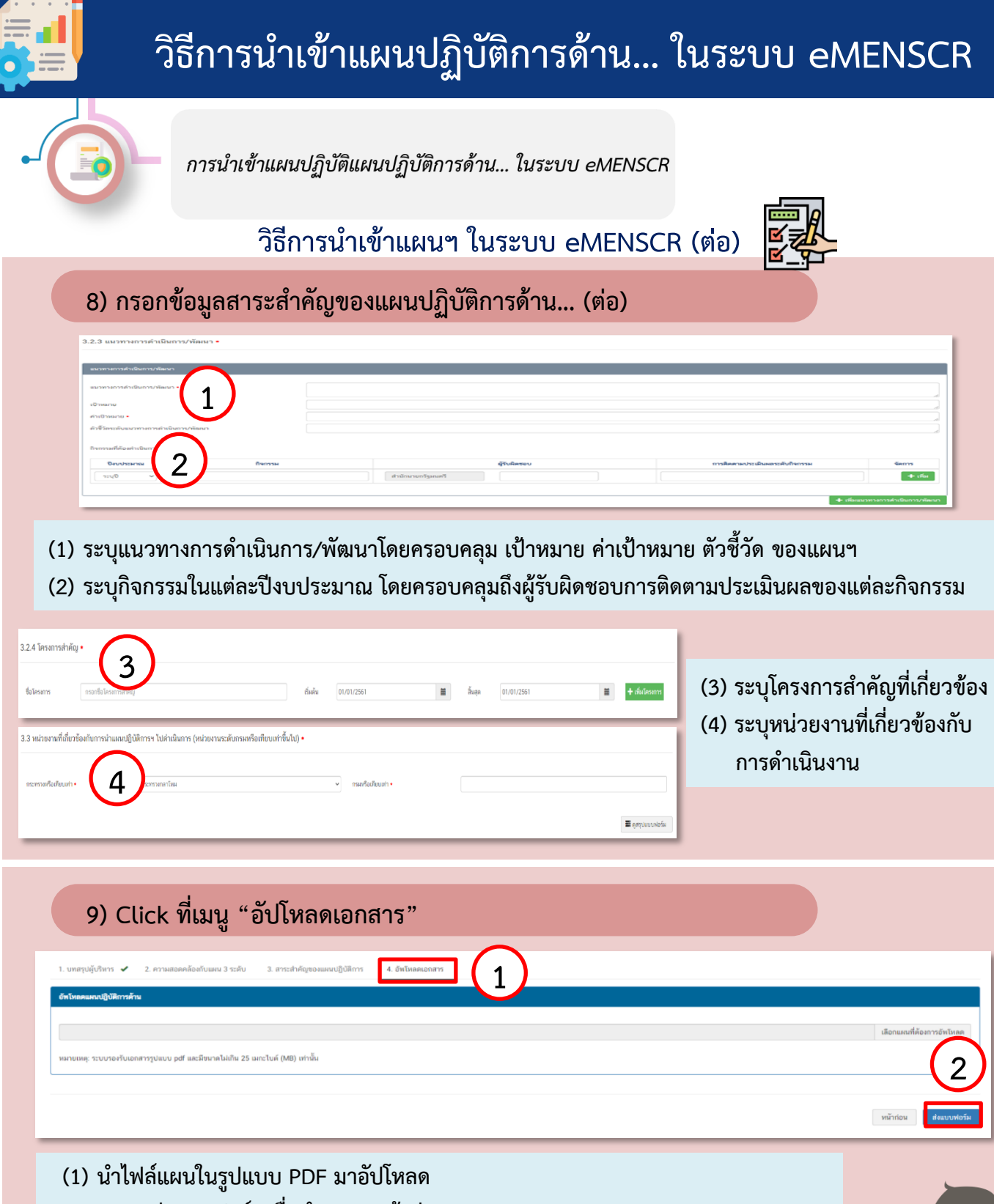

(2) Click ส่งแบบฟอร์มเพื่อนำแผนฯ เข้าสู่ระบบ

หน่วยงานของรัฐฯ จัดทำรายงานผลสัมฤทธิ์ของแผนปฏิบัติการด้าน... เป็นรายปีงบประมาณ และนำเข้าระบบ eMENSCR